# JustGiving Japan Quick Guide

| <ul> <li>English Quick Guide</li> </ul>       | P.2  |
|-----------------------------------------------|------|
| ・中文指南                                         | P.7  |
| <ul> <li>Guide français</li> </ul>            | P.12 |
| •기부에 관한 이용설명서                                 | P.17 |
| <ul> <li>Guía rápida en castellano</li> </ul> | P.22 |

# ©2011 JustGiving Japan http://justgiving.jp

#### Your donation can be completed only in 5 pages.

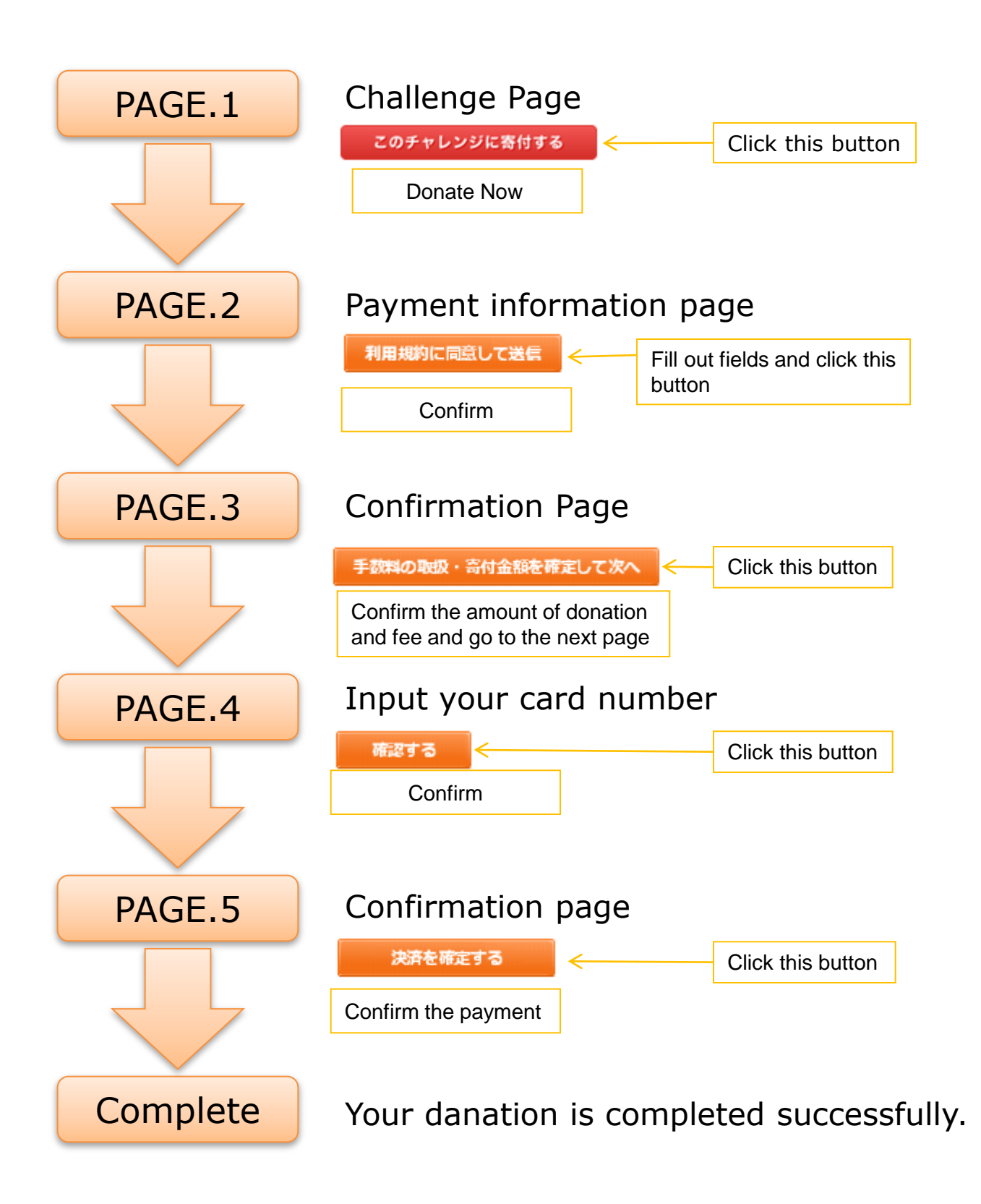

| PAGE.1                                              |                     |                          |                             |                         |                                                    |
|-----------------------------------------------------|---------------------|--------------------------|-----------------------------|-------------------------|----------------------------------------------------|
| JustGiving Japan                                    | ファンドレイジング           | ・サイト                     | • <u>*</u>                  | <u>ーム • よくある質問</u><br>Q | <ul> <li>新規登録</li> <li>ログイン</li> <li>検索</li> </ul> |
| ホーム Just                                            | Givingとは            | チャレンジー覧                  | 支援先団体一覧 ラ                   | シキング                    | マイページ                                              |
| ● <u>ホーム</u> > <u>Bain &amp; Co</u> > Japan Earthqu | ake Disaster Relief |                          |                             |                         |                                                    |
|                                                     |                     |                          |                             |                         | 🏭 English                                          |
| Japan Earthquake Disas                              | ster Relief         |                          |                             |                         |                                                    |
| [このチャレンジのカテゴリ] <u>その</u> (                          | <u> セチャレンジ</u>      |                          |                             |                         |                                                    |
|                                                     | Bain & Co           | mpany - Japan Earthquake | e & Tsunami Disaster Relief |                         | <ul> <li>続きを読む</li> </ul>                          |
|                                                     | Bain & Co           | żん                       |                             |                         | 1                                                  |
|                                                     |                     |                          |                             |                         |                                                    |
|                                                     |                     | Donate r                 | างพ                         |                         |                                                    |
|                                                     |                     | このチャレンジに                 | 寄付する                        | R                       | ead more                                           |
| このチャレンジの目標達成率                                       | 0%                  | 寄付先はこちら CIVIC            | C FORCE を選んだ理由              |                         |                                                    |
| 目標達成に向けて頑張り                                         | ほす!                 | ද ක                      | 項目はまだ設定されていません。             |                         |                                                    |
| → 目標金額 5                                            | <b>,000,000</b> ⊓   |                          | $\sim$                      |                         |                                                    |
| ¥ 現在の寄付金額                                           | <b>0</b> ⊓          |                          |                             |                         |                                                    |
|                                                     |                     | Donate to                | The reason for c            | hoosing CI\             | /IC FORCE                                          |

| 🗇 Japan Earthgu                                                    | uake D                          | Disaster Reliefへの寄付                                                                              |                                                                                                    |  |
|--------------------------------------------------------------------|---------------------------------|--------------------------------------------------------------------------------------------------|----------------------------------------------------------------------------------------------------|--|
|                                                                    |                                 |                                                                                                  |                                                                                                    |  |
| PAGE.                                                              | 2                               | ポーターとして寄付することができます。<br>ご利用いただけます。                                                                | You can fund-raise as a challenger or donate to fund as a supporter.Following credit cards are accepted; Visa and MasterCard                                                                                                    |  |
| 決済方法                                                               | 必須                              | ダ クレジットカード ◎ ネット/ じキング                                                                           | Payment   Credit Card, Online Banking                                                                                                    |  |
| 支援先団体                                                              | 9                               | IVIC FORCE                                                                                       | Chanty                                                                                                    |  |
| 金額の入力                                                              | <u>必</u> 須<br>2                 | <u>**#≥<b>5,000,000</b>号で=<b>#</b>##©で▼</u><br>2,000 ▼ 円<br>■ 直接金額を入力する                          | Donation (Japanese Yen only)                                                                                                    |  |
| 斎村金額                                                               | C<br>S<br>S                     | 寄付金額 2000 円 この寄付を支援先団体に届けるにあたり、 支援先団体より285円のシステム利用料を頂戴します。 (システム利用料は支援発産体との施別契約によって減額されることがあります。 | Transaction Fee   Amount<br>We charge a transaction fee of 285 JPY for sending<br>donation to the supporting organization.<br>*The amount of transaction fee may be reduced upon<br>agreement with the supporting organization. |  |
| 寄付コメント                                                             | 任意                              |                                                                                                  | Comment to Challengers                                                                                                    |  |
|                                                                    | *                               | 1904-bl/m                                                                                        | Email information/updates from                                                                                                    |  |
| メール安信設定                                                            | 2038                            | _のチャレンジに関するメールを<br>◎ 受信する ◎ 受信しない                                                                | challenger                                                                                                    |  |
| ② <u>客付したお金はどうなるの</u>                                              |                                 |                                                                                                  | I'd like to receive challengers update by email<br>Yes / No                                                                                                    |  |
| ● ロクインメは新現会員登                                                      | 登録 ※ 清                          | 所付には新規会員登録が必要です                                                                                  |                                                                                                    |  |
| ログイン又は新規会員登録                                                       | 必須                              | ◎ まだ会員登録をしていない ◎ 既に会員登録をしてい                                                                      | Sign in or Sign up   new to this site / I<br>have an account                                                                                                    |  |
| ニックネーム                                                             | 必須                              | Rick                                                                                             | (you cannot use JustGiving UK account)                                                                                                    |  |
| <b>名前</b> [非公開]                                                    | 任意                              | 入力された太名はチャレンジ検索のために協用されます                                                                        | NICKHAITIE                                                                                                    |  |
| 49189 [3457189]                                                    |                                 | Rick Masuzawa<br>9] 山田太郎                                                                         | Name                                                                                                    |  |
| メールアドレス                                                            | 必須                              | rick@****.***                                                                                    | Email                                                                                                    |  |
| パスワード                                                              | 必須                              | •••••                                                                                            | Password                                                                                                    |  |
| 性別                                                                 | 任意                              | ◎ 男性 ◎ 女性                                                                                        | SEX male/female                                                                                                    |  |
| 住所[非公開]                                                            | 任意                              | 海外 →                                                                                             | Address                                                                                                    |  |
| 誕生日                                                                | 必須                              | 1941 →年 01 →月 01 →日                                                                              | ыгтлаау                                                                                                    |  |
| お知らせメールの受信許可                                                       | 必須                              | ● 受信する ● 受信しない                                                                                   | Email information/announcement from                                                                                                    |  |
| 利用規約                                                               |                                 |                                                                                                  | JustGiving Japan.                                                                                                    |  |
| 第1条 士利田田的についる                                                      | -                               |                                                                                                  |                                                                                                    |  |
| 第1条 本利用規約(以下「本和<br>1. この利用規約(以下「本和<br>といいます。)が本サイト<br>する際の一切の行為に適用 | (<br>利用規約」。<br>、上で提供す<br>月されます。 | といいます。)は、一般財団法人ジャスト・ギビング・ジャパン<br>するサービスを利用する著(以下「利用著」といいます。)が、:                                  | الله Terms And Conditions (Japanese Only)                                                                                                    |  |
| 2. 本利用規約は、本サービス<br>ます。                                             | スの利用条件                          | Received and Submit                                                                              | 利用するものとし                                                                                                    |  |
| 3. 利用者は、本サービスを料                                                    | 1H 3 8 1                        |                                                                                                  | <i>7/4-21</i> La 9 ° ▼                                                                                                    |  |
|                                                                    |                                 |                                                                                                  | ssages in this nage                                                                                                    |  |
|                                                                    |                                 |                                                                                                  |                                                                                                    |  |
| メールア     メールア     パスワー                                             | マドレス<br>-ドは6                    | くが正しくありません。<br>文字以上で入力してください。<br>・ F                                                             | valid e-mail address<br>assword need to be more than 6 characters                                                                                                    |  |
| ■ 0910                                                             |                                 |                                                                                                  |                                                                                                    |  |

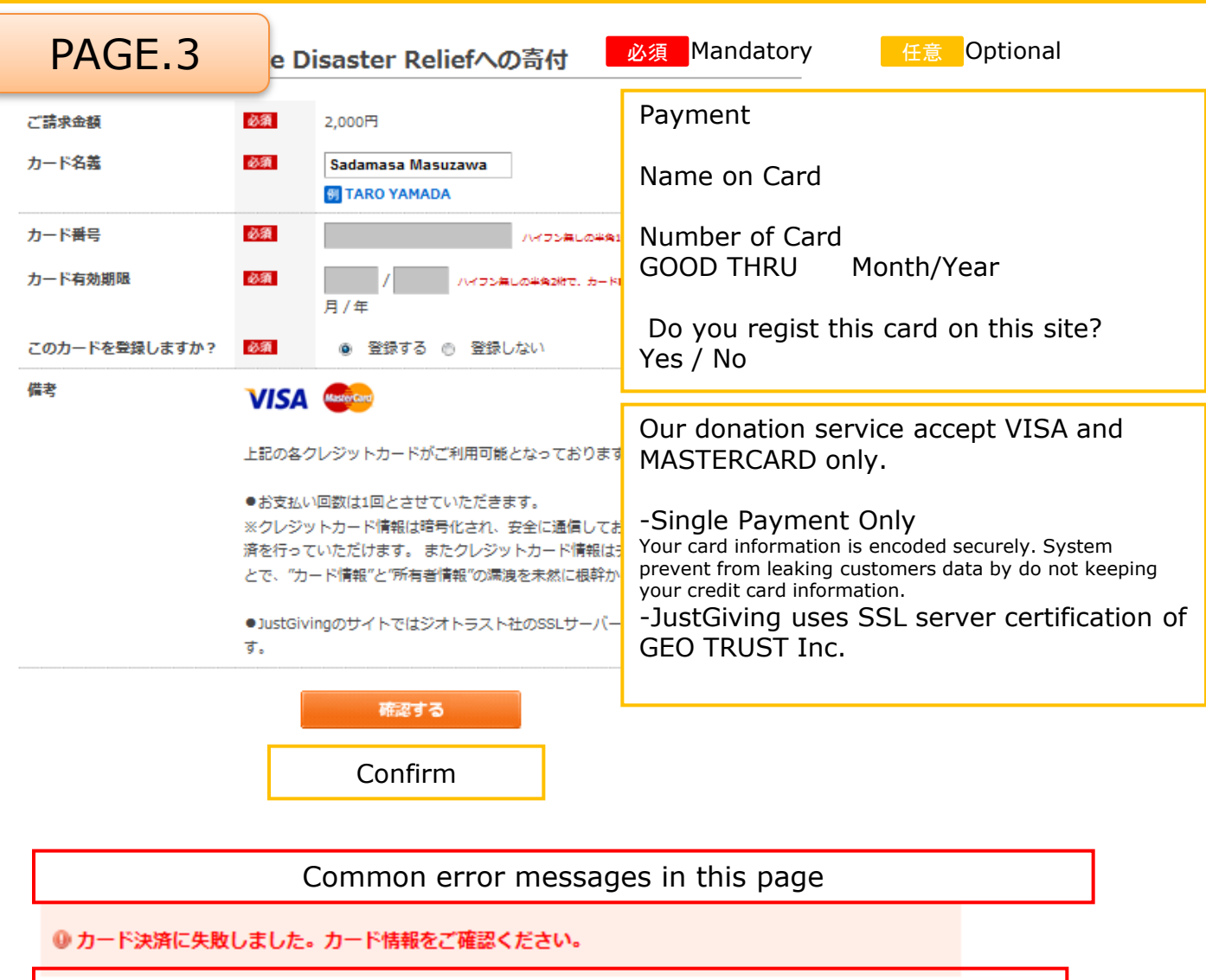

Failed in credit card verification. Please confirm the credit card information.

| PAGE.4             | ake Di                                                                                         | saster Reliefへの                                                                              | 奇付                                                                                                    |
|--------------------|------------------------------------------------------------------------------------------------|----------------------------------------------------------------------------------------------|----------------------------------------------------------------------------------------------------|
| ご請求金額              | 必須                                                                                             | 2,000円                                                                                       | Payment                                                                                                    |
| カード名義              | 必須                                                                                             | 🗑 TARO YAMADA                                                                                | Name on Card                                                                                                    |
| カード <del>番</del> 号 | 必須                                                                                             | 1475                                                                                         | Number of Card                                                                                                    |
| カード有効期限            | 必須                                                                                             | / //フン無しの半角2巻で.:<br>月/年                                                                      | GOOD THRU Month/Year                                                                                                    |
| このカードを登録しますか?      | 必須                                                                                             | [●]登録する[ ]登録しない                                                                              | Do you regist this card on this site?<br>Yes / No                                                                                                    |
| 備考                 | VISA                                                                                           | MasterCard                                                                                   |                                                                                                    |
|                    | 上記の各クレ                                                                                         | レジットカードがご利用可能とな                                                                              | Our donation service accept VISA and MASTERCARD only.                                                                                                    |
|                    | <ul> <li>お支払い「</li> <li>※クレジット</li> <li>済を行ってい</li> <li>とで、"カー</li> <li>● JustGivin</li> </ul> | 回数は1回とさせていただきます<br>トカード情報は暗号化され、安全<br>いただけます。 またクレジット<br>ド情報"と"所有者情報"の濡洩を<br>ロのサイトではジオトラスト社( | -Single Payment Only<br>Your card information is encoded securely. System prevent from<br>leaking customers data by do not keeping your credit card<br>information.<br>-JustGiving uses SSL server certification of GEO |
|                    | す。                                                                                             |                                                                                              |                                                                                                    |
|                    | _                                                                                              | 戻る                                                                                           |                                                                                                    |
|                    |                                                                                                | 決済を確定する                                                                                      |                                                                                                    |
|                    | C                                                                                              | Confirm the payment                                                                          |                                                                                                    |

只要五個步驟就可以快速完成善心捐款!!!

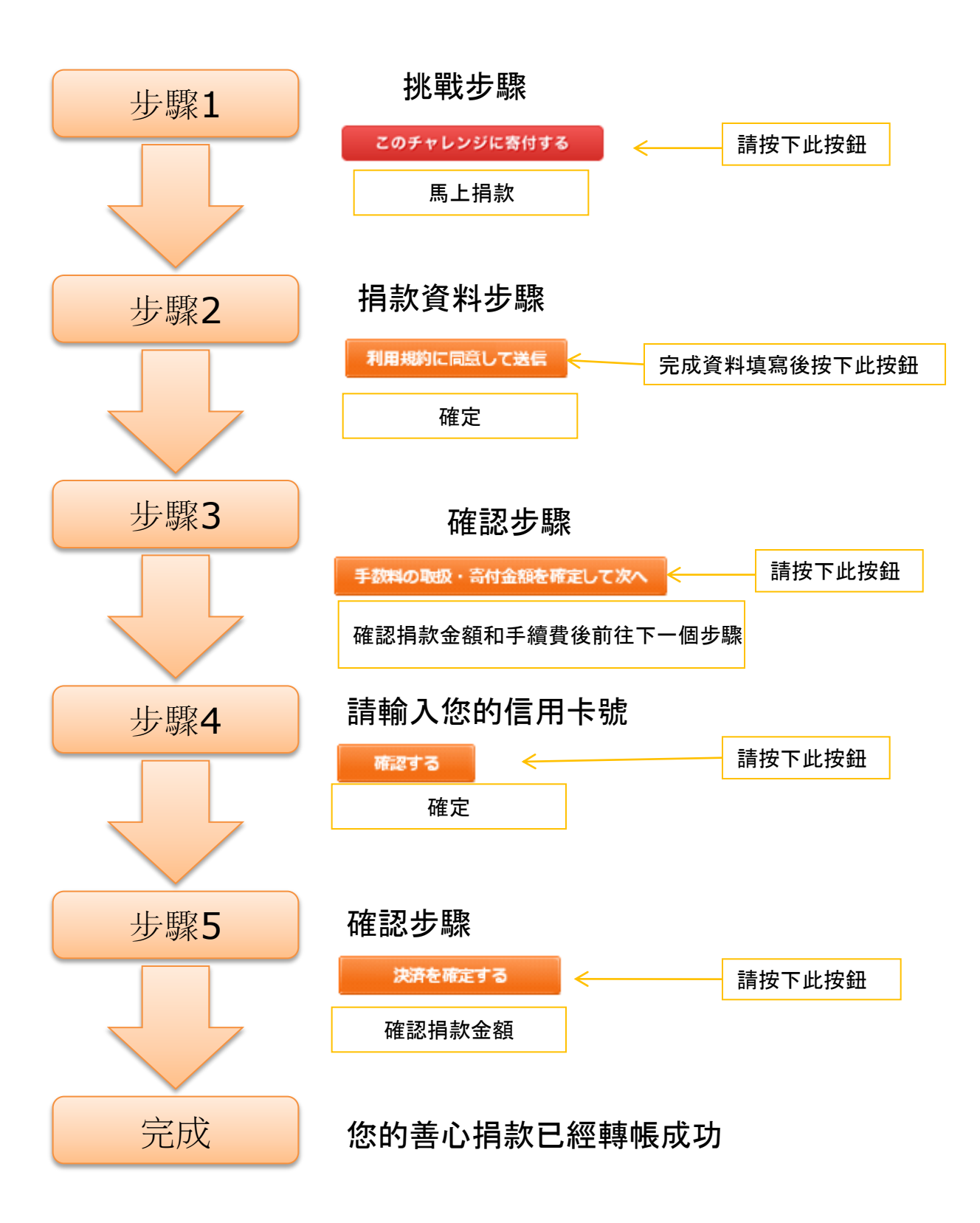

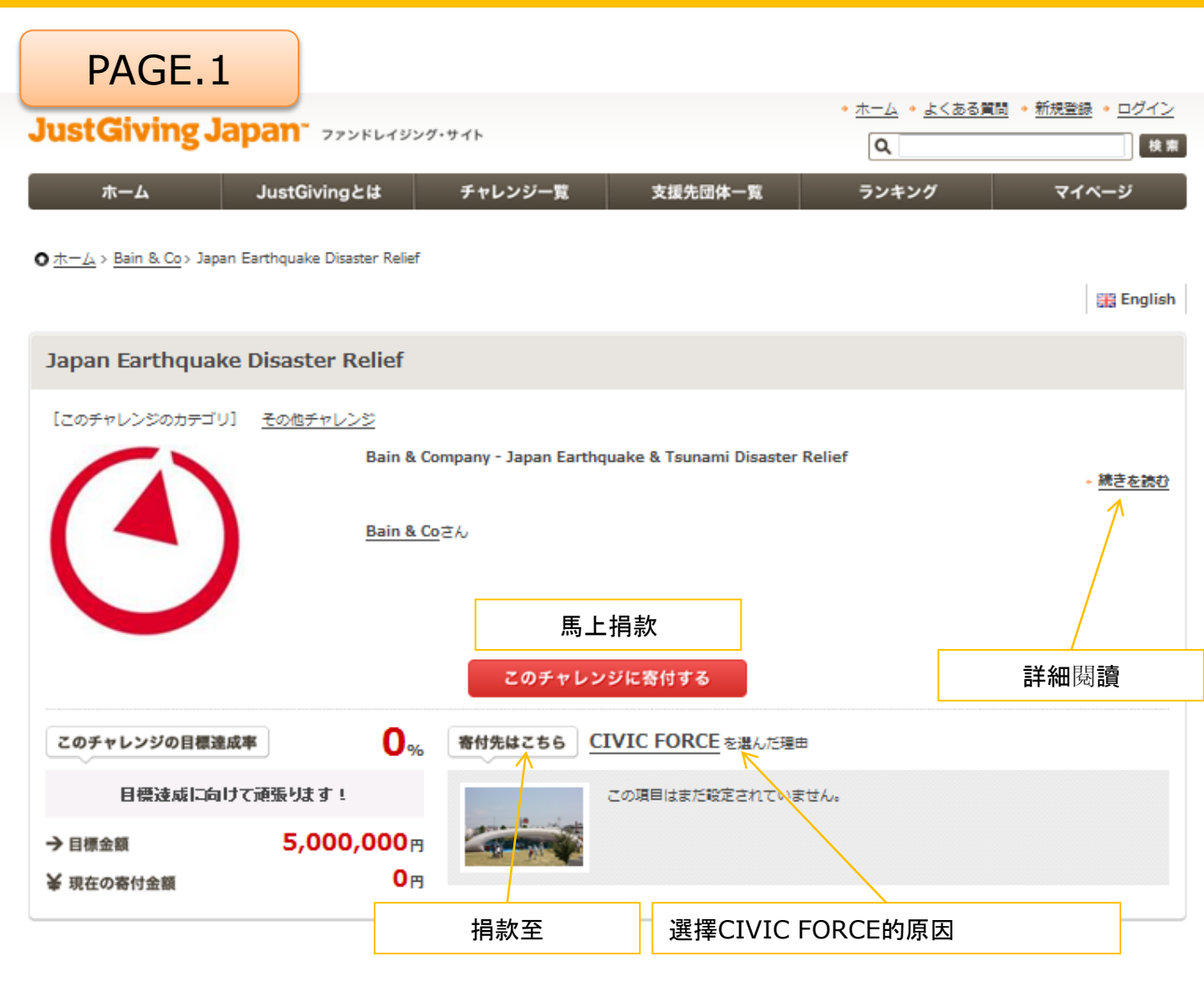

| 🗐 Japan Earthqu                                                    | lake D                     | isaster Reliefへの寄付                                                                                     | Mandatory 任意 Optional                                                               |
|--------------------------------------------------------------------|----------------------------|----------------------------------------------------------------------------------------------------|-------------------------------------------------------------------------------------|
| PAGE.                                                              | 2                          | ポーターとして寄付することができます。<br>ご利用いただけます。                                                                      | 您能當挑戰者幫助籌款,或是當支持者捐款。下列信用卡可被接受:<br>Visa 和 MasterCard。                                |
| 決済方法                                                               | 8 <b>9</b>                 | ・ クレジットカード 信 ネットバンキング                                                                                  | 付款金額   信用卡 網路銀行                                                                     |
| 支援先団体                                                              | CI                         | VIC FORCE                                                                                              | 1                                                                                   |
| 金額の入力                                                              | <b>必須</b> **<br>2          | <u>まと5,000,000円でき∰245です</u><br>.000 マ 円<br>] 直接金額を入力する                                                 | 慈善捐款 (僅接受日圓)                                                                        |
| 斎付金額                                                               | <u>必須</u> ;<br>こ<br>支<br>※ | 各村金額 2000 円<br>の寄付を支援先団体に届けるにあたり、<br>援先団体より285円のシステム利用料を頂戴します。<br>システム利用料は支援先団体との個別契約によって減額されることがあります。 | 轉帳手續費   總額<br>捐款至慈善機構,我們將酌收285日圓的手續費。*手續費的收取有<br>可能因與機構協議減免。<br>挑戰者的評論<br>挑戰者上限150人 |
| M13-17-11.                                                         | *:                         | 50721/1                                                                                                | 電子郵件資料/從挑戰者中更新 <br>我願意收到挑戰者資料更新的電子郵件<br>是 / 否                                       |
| メール受信設定                                                            | <b>必須</b> ご                | のチャレンジに関するメールを<br>: 受信する 心 受信しない                                                                       |                                                                                     |
| ②  喜付したお金はどうなるの                                                    |                            |                                                                                                    |                                                                                     |
| ● ロクイン乂は新現会員智                                                      | 録※ 奇                       | 付には新現会員登録が必要です                                                                                         | 장고 - 라 타 마 나 프 화 나 그 눈 梔 啡                                                          |
| ログイン又は新規会員登録                                                       | 必須                         | ● まだ会員登録をしていない 🖱 既に会員登録をしている                                                                           | □ ② 八 및 註 冊   更 新 / □ 月 帳 號<br>(您不能使用香港 JustGiving 的帳號)<br>■                        |
| ニックネーム                                                             | 必須                         | Rick                                                                                                   | HE 117                                                                              |
| 名前〔非公開〕                                                            | 任意                         | 入力された本をはチャレンジ始気のために包与されます<br>Rick Masuzawa<br>9 山田太郎                                                   | 姓名                                                                                  |
|                                                                    |                            |                                                                                                    | 電子信箱                                                                                |
| メールアドレス                                                            | 必須                         | rick@****.***                                                                                          | 密碼<br>                                                                              |
| パスワード                                                              | 必須                         | •••••                                                                                                  | 件別 男/女                                                                              |
| 性別                                                                 | 任意                         | ● 男性 ◎ 女性                                                                                              | 地址                                                                                  |
| <b>住所</b> [非公開]                                                    | 任意                         | 海外 🗸                                                                                                   | 生日                                                                                  |
| 誕生日                                                                | 必須                         | 1941 •年 01 •月 01 •日                                                                                    |                                                                                     |
| お知らせメールの受信許可                                                       | 必須                         | ● 受信する ◎ 受信しない                                                                                         | 電子信箱資訊/田日本JustGiving宣告                                                              |
| 利用規約                                                               |                            |                                                                                                    |                                                                                     |
| 第1条 本利用規約について                                                      | 5                          |                                                                                                    |                                                                                     |
| <ol> <li>この利用規約(以下「本利<br/>といいます。)が本サイト<br/>する際の一切の行為に適用</li> </ol> | 用規約」と<br>、上で提供す<br> されます。  | いいます。)は、一般財団法人ジャスト・ギビング・ジャパン(以T<br>るサービスを利用する者(以下「利用者」といいます。)が、本サー                                     | ,期限和條件(僅限日本)<br>···                                                                 |
| 2. 本利用規約は、本サービス                                                    | の利用条件                      | を定めるものです。利用者は本利用規約に従い、本サービスを利用す                                                                        | するものとし                                                                              |
| ます。<br>3. 利用者は、本サービスを利                                             | 用するこ                       | 同意且遵守                                                                                                  | entera. 🗸                                                                           |
|                                                                    |                            | 利用規約に同意して送信                                                                                            |                                                                                     |
|                                                                    |                            | 此網頁中常                                                                                                  | 見錯誤                                                                                 |
| ◎ メールア                                                             | バレス                        | が正しくありません。                                                                                             | 的雷子信箱位址                                                                             |
| 0 パスワー<br>0 パスワー                                                   | -ド(よ6)                     | <ul> <li>● 無效</li> <li>● 密碼</li> <li>● 密碼</li> <li>▲ 及 1</li> </ul>                                    | 海超過6個字元                                                                             |
| 0 0010                                                             |                            |                                                                                                    | ¥E 177                                                                              |

| PAGE.3        | e D                              | isaster Reliefへの寄付                                                                              | 必須 Mandatory 任意 Optional                                                                      |
|---------------|----------------------------------|-------------------------------------------------------------------------------------------------|-----------------------------------------------------------------------------------------------|
| ご請求金額         | 必須                               | 2,000円                                                                                          | 付款金額                                                                                          |
| カード名義         | 必須                               | Sadamasa Masuzawa                                                                               | 持卡人姓名                                                                                         |
| カード番号         | 必須                               | ハイフン無しの半年                                                                                       | * 卡片號碼                                                                                        |
| カード有効期限       | 必須                               |                                                                                                 | ,有效期限 月/年                                                                                     |
| このカードを登録しますか? | 必須                               | <ul> <li>● 登録する ◎ 登録しない</li> </ul>                                                              | 您要在此網頁上登入信用卡嗎?<br>是 / 否                                                                       |
| 備考            | VISA                             | MasterCaro                                                                                      |                                                                                               |
|               | 上記の各分                            | 7レジットカードがご利用可能となっておりま                                                                           | 此慈善捐款服務僅接受Visa和MasterCard                                                                     |
|               | ●お支払い<br>※クレジッ<br>済を行って<br>とで、"カ | N回数は1回とさせていただきます。<br>ハトカード情報は暗号化され、安全に通信して<br>ていただけます。 またクレジットカード情報は<br>ード情報"と"所有者情報"の濡洩を未然に根幹カ | -僅接受小額款項<br>你卡片的資料將受保護不外洩.系統為了預防資料外洩,將不保留客<br>務資料。<br>-JustGiving 使用GEO TRUST公司的SSL 系統<br>認證. |
|               | ● JustGiv                        | ingのサイトではジオトラスト社のSSLサーバ・                                                                        | -                                                                                             |
|               | 9.                               | 確認する                                                                                            |                                                                                               |
|               |                                  | 確定                                                                                              |                                                                                               |
|               |                                  |                                                                                                 |                                                                                               |
|               |                                  | 此網頁中常出現的                                                                                        | ]錯誤訊息                                                                                         |
| ● カード決済に失敗    | しました。                            | カード情報をご確認ください。                                                                                  |                                                                                               |
| 信用卡認證失敗       | 。請重                              | 新確認信用卡資料。                                                                                       |                                                                                               |

| PAGE.4        | ake Di                    | saster Reliefへの                     | 奇付                                                                     |
|---------------|---------------------------|-------------------------------------|------------------------------------------------------------------------|
| ご請求金額         | 必須                        | 2,000円                              | 付款金額                                                                   |
| カード名義         | 必須                        | 🗑 TARO YAMADA                       | 持卡人姓名                                                                  |
| カード番号         | 必須                        | 1435                                | 卡片號碼                                                                   |
| カード有効期限       | 必須                        | ///フン無しの半角2約で.:<br>月/年              | 有效期限 月/年                                                               |
| このカードを登録しますか? | 必須                        | [●]登録する[ ]登録しない                     | 您要在此網頁上登入信用卡嗎?<br>是 / 否                                                |
| 備考            | VISA                      | MasterCard                          |                                                                        |
|               | 上記の各クし                    | ノジットカードがご利用可能とオ                     | Our donation service accept VISA and<br>MASTERCARD only.               |
|               | ●お支払い<br>※クレジット<br>※ちたってい | 回数は1回とさせていただきます<br>トカード情報は暗号化され、安全  | 此慈善捐款服務僅接受Visa和MasterCard                                              |
|               | 消を行う CC<br>とで、"カー         | ハニにいます。 おにシレシット<br>ド情報"と"所有者情報"の濡渡を | - <b>僅接受小額款項</b><br>你卡片的資料將受保護不外洩. 系統為了預防資料外洩, 將不保留客<br><sup>致资料</sup> |
|               | ●JustGivin<br>す。          | gのサイトではジオトラスト社の                     | -JustGiving 使用GEO TRUST公司的SSL 系統<br>認證.                                |
|               |                           | 戻る                                  |                                                                        |
|               |                           | 決済を確定する                             |                                                                        |
|               |                           | 確認款項                                |                                                                        |

#### Faites un don en 5 pages seulement

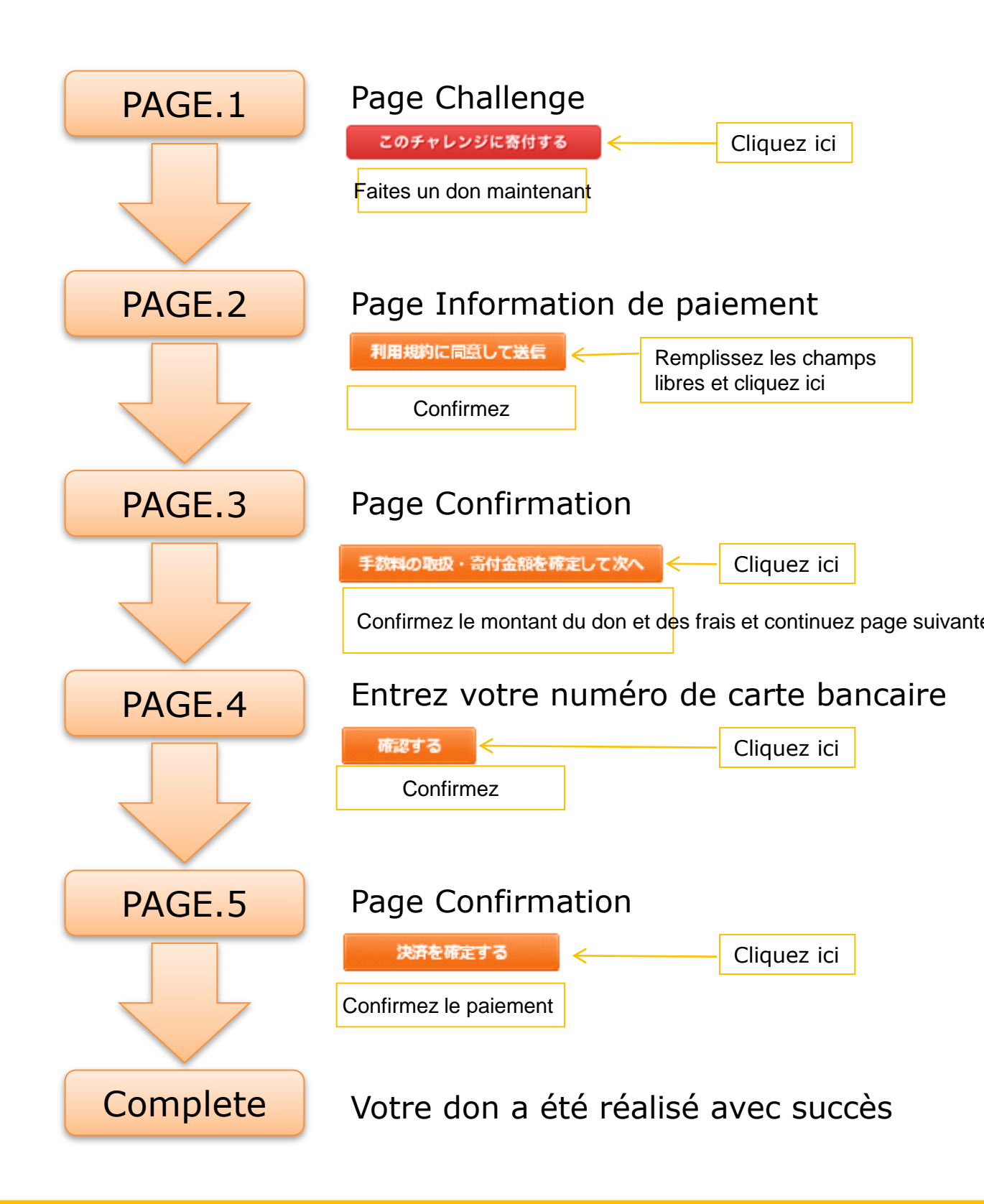

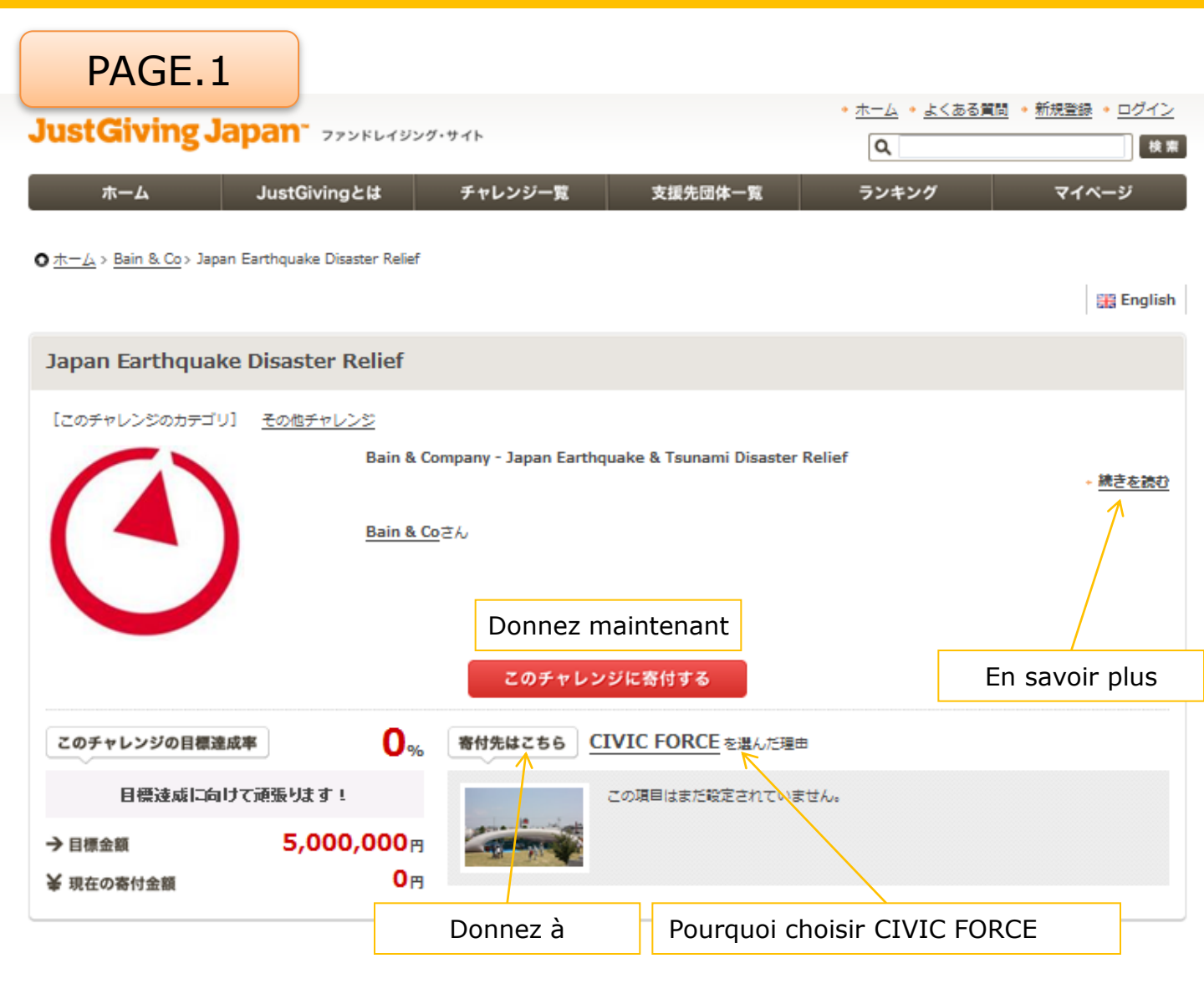

| Japan Earthqu                                                                                                    | ake Disaster Reliefへの寄付                                                                                                    |                                                                                                    |
|----------------------------------------------------------------------------------------------------|----------------------------------------------------------------------------------------------------|----------------------------------------------------------------------------------------------------|
| PAGE.                                                                                                    | 2 ポーターとして寄付することができます。<br>ご利用いただけます。                                                                                                    | Vous pouvez ouvrir un compte et récolter des fonds en<br>tant que challenger, ou faire un don en tant que<br>bienfaiteur.<br>Les cartes bancaires suivantes sont acceptées: Visa et<br>MasterCard                                                       |
| 決済方法                                                                                                    | 移動 🎯 クレジットカード 🗇 ネットバンキング                                                                                                    |                                                                                                    |
| 支援先団体                                                                                                    | CIVIC FORCE                                                                                                    | Paiement  Carte Bancaire, Banque en                                                                                                    |
| 金額の入力                                                                                                    | ※素と5,000,000号で=毎点点です       2,000       日       直接金額を入力する                                                                                                    | ligne<br>Oeuvre de charité                                                                                                    |
| 奇付金額                                                                                                    | 资付金額     百分金額     百分金額      百分金額      百分金額      百分金額      百分金額      百分金額      百分金額 | Don (Yen Japonais uniquement)                                                                                                    |
| 斎付コメント                                                                                                    | この寄付を支援先団体に届けるにあたり、<br>支援先団体より285円のシステム利用科を頂戴します。<br>※システム利用料は支援先団体との個別契約によっては話されることが多ります。                                                                                                    | Frais de transaction   Montant<br>Des frais de transaction de 285 JPY sont appliqués pour<br>l'envoi de votre don à l'organisation caritative.<br>*Le montant des frais de transaction pourra être réduit<br>sur l'accord de l'organisation caritative. |
| メール受信設定                                                                                                    | **150年以内<br>でのチャリンパに開するメールを                                                                                                    | Commentaires aux challengers                                                                                                    |
| 新行したお金はどうなるの     「     「     「     「     「     」     「     」     「     」     「     」     「     」     「     」     「     」     「     」     「     」     「     」     「     」     「     」     「     」     「     」     」     「     」     」     「     」     「     」     「     」     」     「     」     「     」     「     」     「     」     」     「     」     「     」     「     」     「     」     「     」     「     」     」     「     」     「     」     「     」     「     」     「     」     「     」     「     」     「     」     「     」     「     」     「     」     「     」     「     」     「     」     「     」     「     」     「     」     「     」     「     」     「     」     「     」     「     」     「     」     「     」     「     」     「     」     「     」     「     」     「     」     「     」     「     」     「     」     「     」     「     」     「     」     「     」     「     」     「     」     「     」     「     」     「     」     「     」     「     」     「     」     「     」     「     」     「     」     「     」     「     」     「     」     「     ご     」     「     」     「     」     「     」     「     」     「     」     「     」     「     」     「     」     「     」     「     」     「     」     「     」     「     」     「     」     「     」     「     」     「     」     「     」     「     」     「     」     「     」     「     」     「     」     「     」     「     」     「     」     「     」     「     」     「     」     「     」     「     」     「     」     「     」     「     」      「     「     」     「     」     「     」     「     」     「     」     「     」     「     」     「     」     「     」 | ◎ 受信する ◎ 受信しない                                                                                                    | max 150 caractères<br>Lettre d'information des challengers par e-                                                                                                    |
| ● ロクイン乂は新規会員登                                                                                                    | 録 ※ 寄付には新規会員登録が必要です                                                                                                    | mail                                                                                                    |
| ログイン又は新規会員登録                                                                                                    | ❷ まだ会員登録をしていない ◎ 既に会員登録をしている                                                                                                    | par e-mail<br>Oui / Non                                                                                                    |
| ニックネーム                                                                                                    | Kick                                                                                                    |                                                                                                    |
| 名前[非公開]                                                                                                    |                                                                                                    | Se connecter ou s'inscrire   Premiere<br>visite / J'ai déjà un compte<br>(vous ne pouvez pas utiliser votre compte JustGiving UK)                                                                                                    |
| メールアドレス                                                                                                    | 03                                                                                                    | Pseudo                                                                                                    |
| パスワード                                                                                                    | 63A                                                                                                    | Nom                                                                                                    |
| 性別                                                                                                    | 任8 ◎ 男性 ◎ 女性                                                                                                    | F-mail                                                                                                    |
| 住所 [非公開]                                                                                                    | [1] 海外 →                                                                                                    | Mot de passe                                                                                                    |
| 誕生日                                                                                                    | 2331 1941 →年 01 →月 01 →日                                                                                                    |                                                                                                    |
| お知らせメールの受信許可                                                                                                    | ● 受信する ◎ 受信しない                                                                                                    | SEXE Homme/Femme                                                                                                    |
| times.                                                                                                    |                                                                                                    | Date de naissance                                                                                                    |
| 利用規利                                                                                                    |                                                                                                    |                                                                                                    |
| 第1条本利用規約について<br>1. この利用規約(以下「本利<br>といいます。)が本サイト<br>する際の一切の行為に適用                                                                                                    | 用規約」といいます。)は、一般財団法人ジャスト・ギビング・ジャパン(以下<br>上で提供するサービスを利用する者(以下「利用者」といいます。)が、本サー<br>されます。                                                                                                    | Lettre d'information / Communiqué de<br>JustGiving Japan par e-mail.                                                                                                    |
| <ol> <li>本利用規約は、本サービス<br/>ます。</li> <li>利用者は、本サービスを利</li> </ol>                                                                                                    | の利用条件を定めるものです。利用者は本利用規約に従い、本サービスを利用す<br>用する。<br>Acceptez et envoyez <sub>意したものとみなさ</sub>                                                                                                    | Conditions générales (Japonais                                                                                                    |
|                                                                                                    | 利用規約に同意して送信                                                                                                    | anquementy                                                                                                    |
|                                                                                                    | Messages d'erreur coura                                                                                                    | ants sur cette page                                                                                                    |
|                                                                                                    |                                                                                                    |                                                                                                    |
| <ul> <li>■ メールア</li> <li>● パスワー</li> <li>● ログイン</li> </ul>                                                                                                    | <ul> <li>トレスか止しくありません。</li> <li>・Adre</li> <li>・ドは6文字以上で入力してください。</li> <li>・Le n</li> <li>・Erre</li> </ul>                                                                                                    | esse e-mail non-valide<br>not de passe doit comprendre plus de 6 caract<br>ur de connexion                                                                                                    |
|                                                                                                    |                                                                                                    |                                                                                                    |

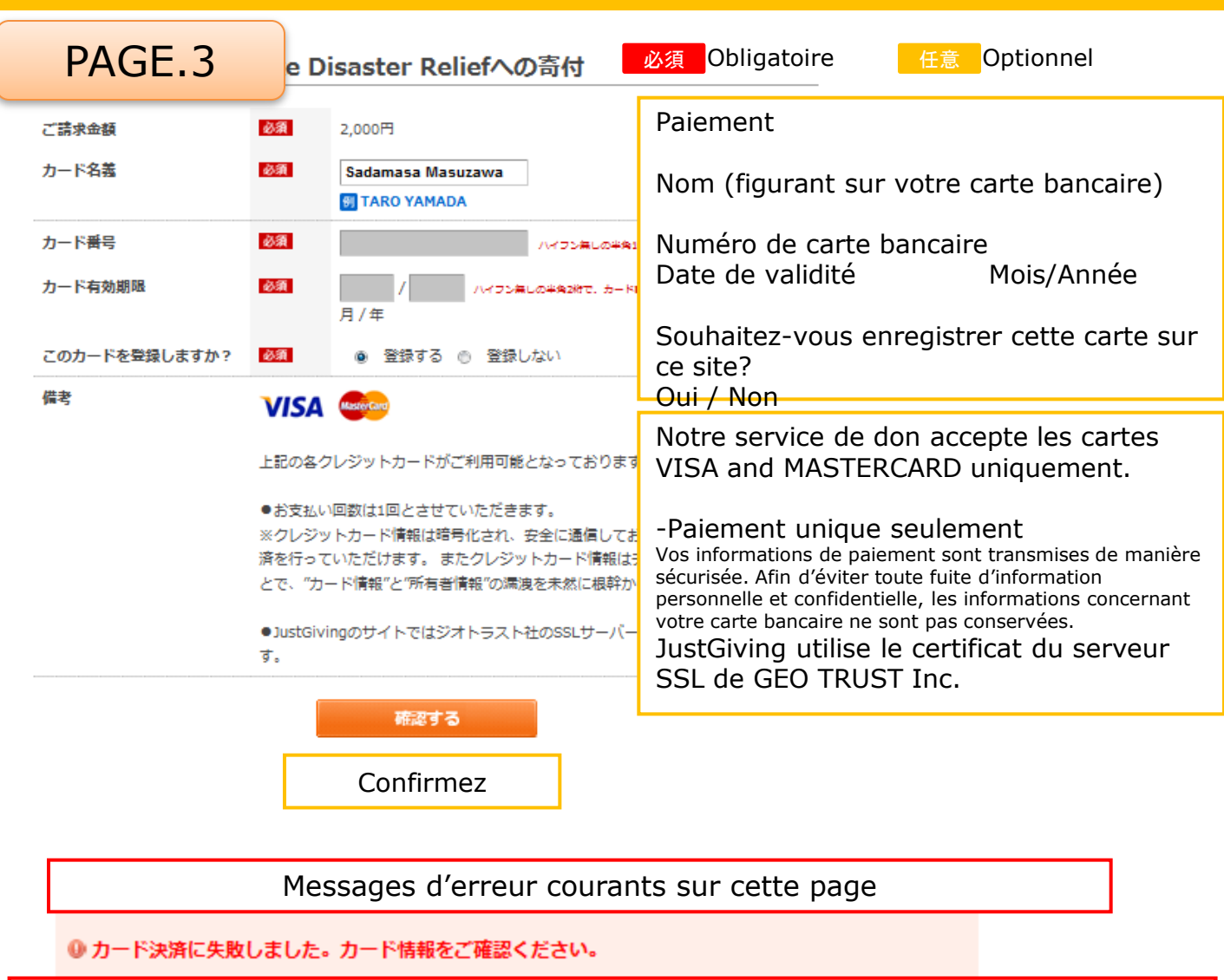

Erreur de vérification de votre carte bancaire. Veuillez confirmer vos informations bancaires.

| PAGE.4             | ake Dis                              | saster Relief∧0                                                     | D寄付                                                                                                    |
|--------------------|--------------------------------------|---------------------------------------------------------------------|----------------------------------------------------------------------------------------------------|
| ご請求金額              | 必須                                   | 2,000円                                                              | Paiement                                                                                                    |
| カード名義              | 必須                                   | 😝 TARO YAMADA                                                       | Nom (figurant sur votre carte bancaire)                                                                                                    |
| カード <del>番</del> 号 | 必須                                   |                                                                     | Numéro de carte bancaire                                                                                                    |
| カード有効期限            | 必須                                   |                                                                     |                                                                                                    |
| このカードを登録しますか?      | 必須                                   | 月74<br>[●]登録する[]登録し                                                 | Souhaitez-vous enregistrer cette carte sur<br>ce site?<br>Qui / Non                                                                                                    |
| 備考                 | VISA                                 | MasterCard                                                          |                                                                                                    |
|                    | 上記の各クし                               | ノジットカードがご利用可能                                                       | Notre service de don accepte les cartes<br>VISA and MASTERCARD uniquement.                                                                                                    |
|                    | ●お支払い!<br>※クレジッ!<br>済を行ってい<br>とで、"カー | 回数は1回とさせていただき:<br>トカード情報は暗号化され、<br>いただけます。 またクレジッ<br>ド情報"と"所有者情報"の満 | -Paiement unique seulement<br>Vos informations de paiement sont transmises de manière<br>sécurisée. Afin d'éviter toute fuite d'informations<br>personnelles et confidentielles, les informations<br>concernant votre carte bancaire ne sont pas conservées.<br>JustGiving utilise la certificat du serveur |
|                    | ●JustGivin<br>す。                     | gのサイトではジオトラスト                                                       | SSL de GEO TRUST Inc.                                                                                                    |
|                    |                                      |                                                                     |                                                                                                    |

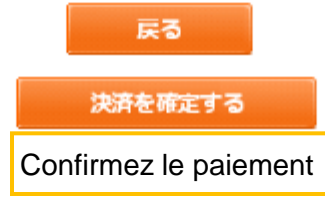

How to donate on JustGiving Japan (한국어) 전부 5페이지의 절차를 밟게 됩니다.

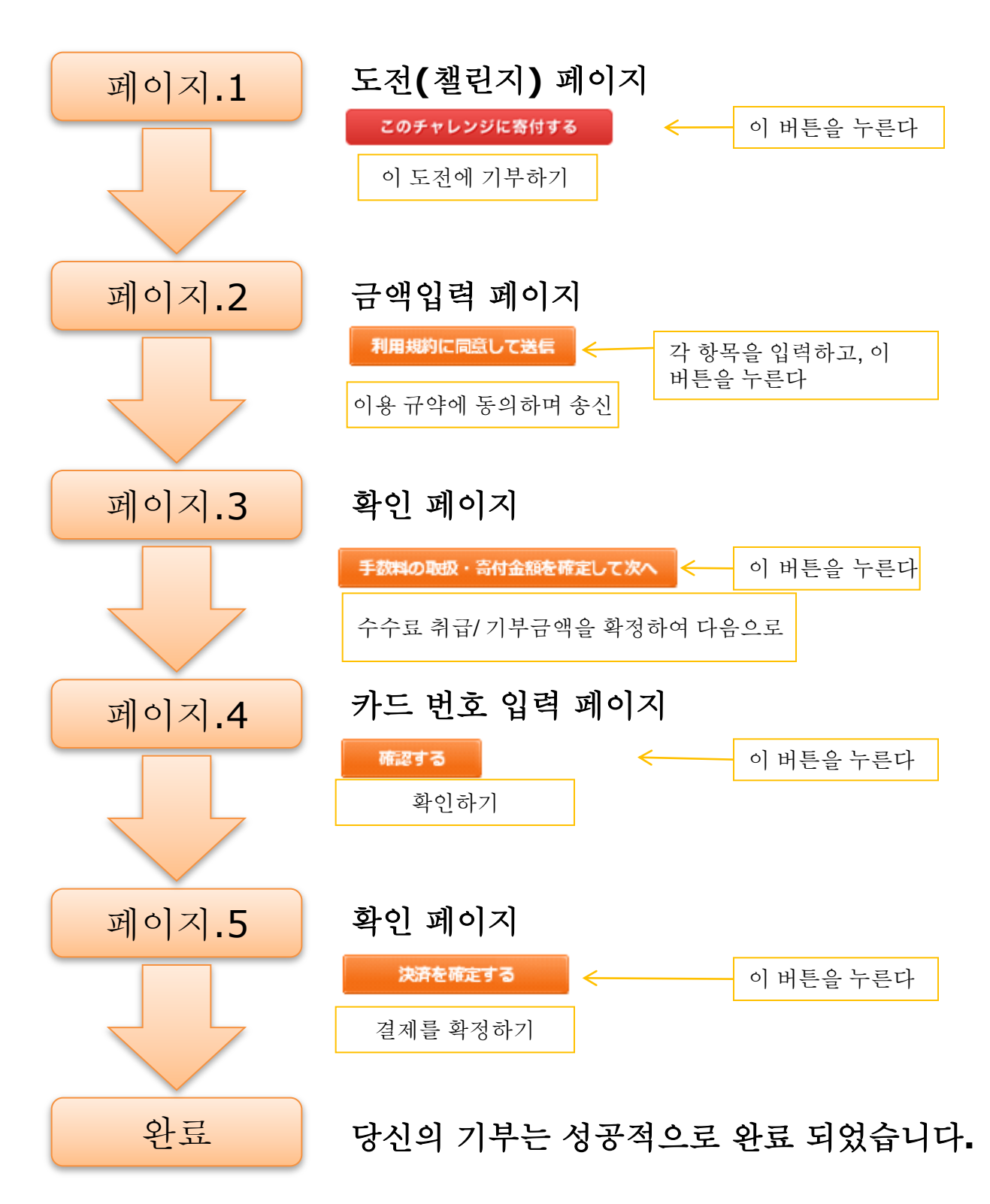

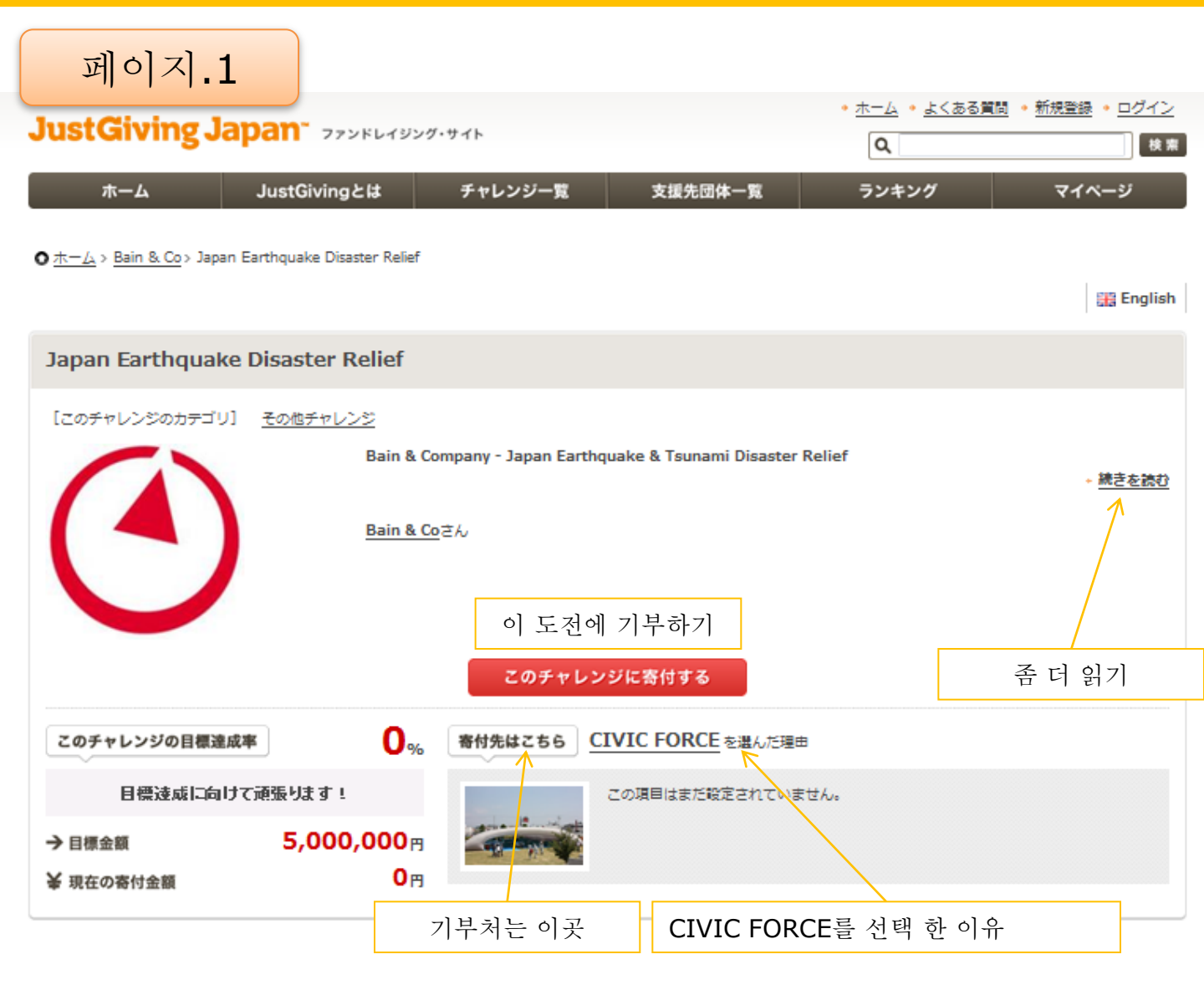

| Japan Earthqu                                                                                                   | iake D                                      | isaster Reliefへの寄付                                                                                | ····································                                                                                             |
|----------------------------------------------------------------------------------------------------|---------------------------------------------|---------------------------------------------------------------------------------------------------|----------------------------------------------------------------------------------------------------|
| 페이지                                                                                                    | .2                                          | ポーターとして寄付することができます。<br>ご利用いただけます。                                                                 | 도전자로써 기부를 추천 하거나, 서포터로써 기부를 할 수<br>있습니다. 신용 카드 결제로는 Visa 와 MasterCard 만 이용하실<br>수 있습니다. (한국에서는 신용카드로만 결제가 가능합니다.)                |
| 決済方法<br>支援先団体                                                                                                   |                                             | バクレジットカード 世 ネットバンキング<br>IVIC FORCE                                                                | 결제 방법 : 신용카드, 인터넷뱅킹<br>지원처 단체 : CIVIC FORCE                                                                                      |
| 金額の入力                                                                                                    | <b>必須</b> ※<br>2                            | <mark>まと5,000,000円でき∉⊴⊴です</mark><br>.000 → 円<br>] 直接金額を入力する                                       | 금액의 입력 : ※앞으로 5,000,000엔으로 목표 달성 입니다.<br>평균 0,000엔을 기부하고 있습니다.<br>□ 직접 금액을 입력 (체크를 한 후)                                          |
| <u>寄付金額</u>                                                                                                    |                                             | 各付金額 円の高付を支援先団体に届けるにあたり、<br>援先団体より285円のシステム利用料を頂戴します。<br>システム利用料は支援先居体との個別契約によっては超されることがあります。     | 기부금액: 기부금액 0,000엔<br>이 기부를 지원처 단체에 전달 하는데 있어서,<br>지원처 단체로부터 285엔의 시스템 이용료를 받습니다.<br>※시스템 이용료는 지원처 단체와의 개별계약에 따라 감액 되는<br>경우보 으레고 |
| オイメロマ                                                                                                    | 任意                                          | ັ<br>ເວລະນີທ                                                                                      | 기무 코멘트 : ※150자 이내<br>메일 수신 설정 : 이 도전에 관한 메일을<br>수신한다/수신 하지 않는다                                                                   |
| メール受信設定                                                                                                    | <u>必須</u> ご                                 | のチャレンジに関するメールを<br>1 受信する 他 受信しない                                                                  | 기부 한 돈은 어떻게 되나요?                                                                                                    |
| ②  喜付したお金はどうなるの                                                                                                 |                                             |                                                                                                   |                                                                                                    |
| ● ロクイン乂は新規会員登<br>ログイン又は新規会員登録                                                                                   | 録 ※ 奇<br>必須                                 | 付には新現会員登録が必要です<br>● まだ会員登録をしていない ● 既に会員登録をしてい                                                     | ●로그인 또는 신규회원 등록<br>※기부를 위해서는 신규회원 등록이 필요합니다.<br>■ ㄹㄱ이 또는 시규회의 드록                                                                 |
| ニックネーム                                                                                                    | 必須                                          | Rick                                                                                              | 아직 회원등록을 하지 않았다/ 이미 회원등록을 했다                                                                                                    |
| 名前[非公開]                                                                                                    | 任意                                          | Abehたまるはチャレンジ検索のために協力されます     Rick Masuzawa     ジ 山田太郎                                            | - 닉네임 이름 입력 하신 본명은 도전 검색을 위해 사용 됩니다                                                                                              |
| メールアドレス                                                                                                    | 必須                                          | rick@****.***                                                                                     | 예) Chul-su Kim                                                                                                    |
| パスワード                                                                                                    | 必須                                          | •••••                                                                                             | 이 메일                                                                                                    |
| 性別                                                                                                    | 任意                                          | ◎ 男性 ① 女性                                                                                         | 미월번호                                                                                                    |
| <b>住所</b> [非公開]                                                                                                 | 任意                                          | 海外 🗸                                                                                              | 성별 남자/여자<br>즈스 海씨(체이)                                                                                                    |
| 磁王日<br>お知らせメールの受信許可                                                                                             | 必須                                          | (1941) ▼年 01 ▼月 01 ▼日<br>@ 受信する ◎ 受信しない                                                           | 생년월일                                                                                                    |
| til musika                                                                                                    |                                             |                                                                                                   | 안내 메일의 수신 허락 여부                                                                                                    |
| 利用規約                                                                                                    |                                             |                                                                                                   | 수신 한다/ 수신 하지 않는다                                                                                                    |
| <ol> <li>第1梁 本利用預約について</li> <li>この利用規約(以下「本利<br/>といいます。)が本サイト<br/>する際の一切の行為に適用</li> <li>本利用規約は、本サービス</li> </ol> | 用規約」と<br>小上で提供す<br> されます。<br> の <u>利用条件</u> | :いいます。)は、一般財団法人ジャスト・ギビング・ジャパン<br>「るサービスを利用する者(以下「利用者」といいます。)が、オ<br>「を定めるものです。利用者は本利用規約に従い、本サービスを利 | ₩ू<br>サー: 이용 규약 (일본어)<br>폐폐                                                                                                    |
| ます。<br>3. 利用者は、本サービスを利                                                                                          | <sub>៣</sub> 히-                             | 용규약에 동의하며 송신 <sub>tutetorea</sub>                                                                 | ಜಂಗಿಕ್ಕಾ 🚽                                                                                                    |
|                                                                                                    |                                             | 利用規約に同意して送信                                                                                       |                                                                                                    |
|                                                                                                    |                                             | 이 페이지에서 기                                                                                         | 사주 나는 에러                                                                                                    |
| メールア     パスワー     ログイン                                                                                          | 'ドレス<br>-ドは6)<br>-に失敗                       | <b>が正しくありません。</b><br>・ 메<br>文字以上で入力してください。<br>・ 引<br>しました                                         | 일 주소가 정확하지 않습니다.<br>스워드는 6글자이상으로 입력 하여 주십시오.<br>그인에 실패 하였습니다.                                                                    |

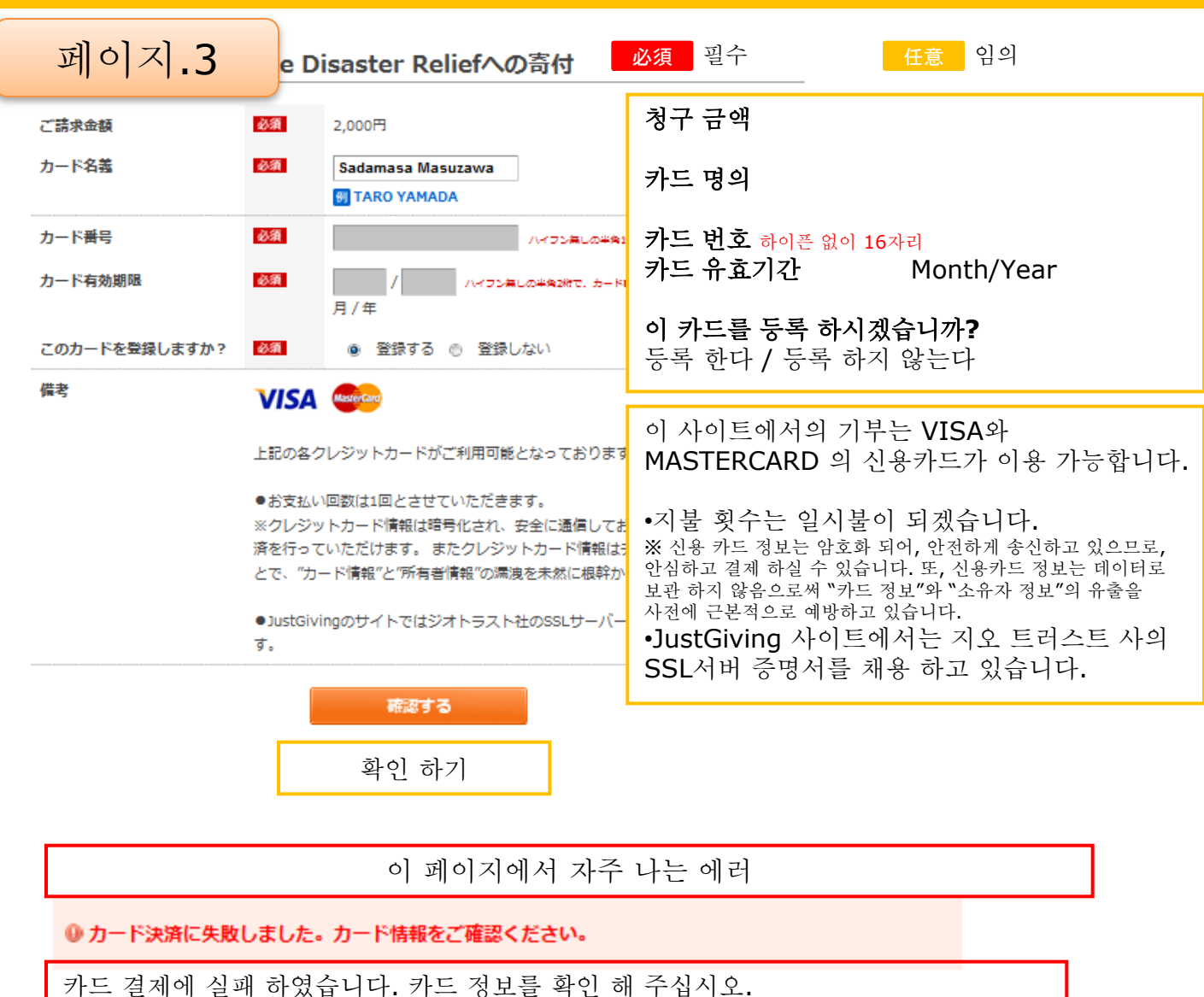

| 페이지.4         | ake Dis                                                                                  | saster Reliefへの                                                                              | 奇付                                                                                                    |
|---------------|------------------------------------------------------------------------------------------|----------------------------------------------------------------------------------------------|----------------------------------------------------------------------------------------------------|
| ご請求金額         | 必須                                                                                       | 2,000円                                                                                       | 청구 금액                                                                                                    |
| カード名義         | 必須                                                                                       |                                                                                              | 카드 명의                                                                                                    |
| カード番号         | 必須                                                                                       |                                                                                              | 카드 번호                                                                                                    |
| カード有効期限       | 必須                                                                                       | / イマン美しの半角2時で、:                                                                              | 카드 유효기간 Month/Year                                                                                                    |
| このカードを登録しますか? | 必須                                                                                       | 「→」登録する[ ]登録しない                                                                              | 이 카드를 등록 하시겠습니까?<br>등록 한다 / 등록 하지 않는다                                                                                                    |
| 備考            | VISA                                                                                     | MasterCans                                                                                   | 이 사이트에서의 기부는 VISA와                                                                                                    |
|               | 上記の各クし                                                                                   | ノジットカードがご利用可能とれ                                                                              | MASTERCARD 의 신용카드가 이용 가능합니다.                                                                                                    |
|               | <ul> <li>お支払い順</li> <li>※クレジット<br/>済を行ってい<br/>とで、"カー</li> <li>JustGivin<br/>オ</li> </ul> | 回数は1回とさせていただきます<br>トカード情報は暗号化され、安≅<br>いただけます。 またクレジット<br>ド情報"と"所有者情報"の漏洩を<br>gのサイトではジオトラスト社の | •지불 횟수는 일시불이 되겠습니다.<br>※ 신용 카드 정보는 암호화 되어, 안전하게 송신하고<br>있으므로, 안심하고 결제 하실 수 있습니다. 또,<br>신용카드 정보는 데이터로 보관 하지 않음으로써<br>"카드 정보"와 "소유자 정보"의 유출을 사전에<br>근본적으로 예방하고 있습니다.<br>•JustGiving 사이트에서는 지오 트러스트 사의 |
|               | у о                                                                                      |                                                                                              | SSL서버 승명서들 채용 하고 있습니다.                                                                                                    |

**戻る** 決済を確定する 결제를 확정하기

# Quick Guide: How to donate on JustGiving Japan Guía rápida: Cómo donar en JustGiving Japan

### Su donación se puede realizar en tan sólo 5 pasos

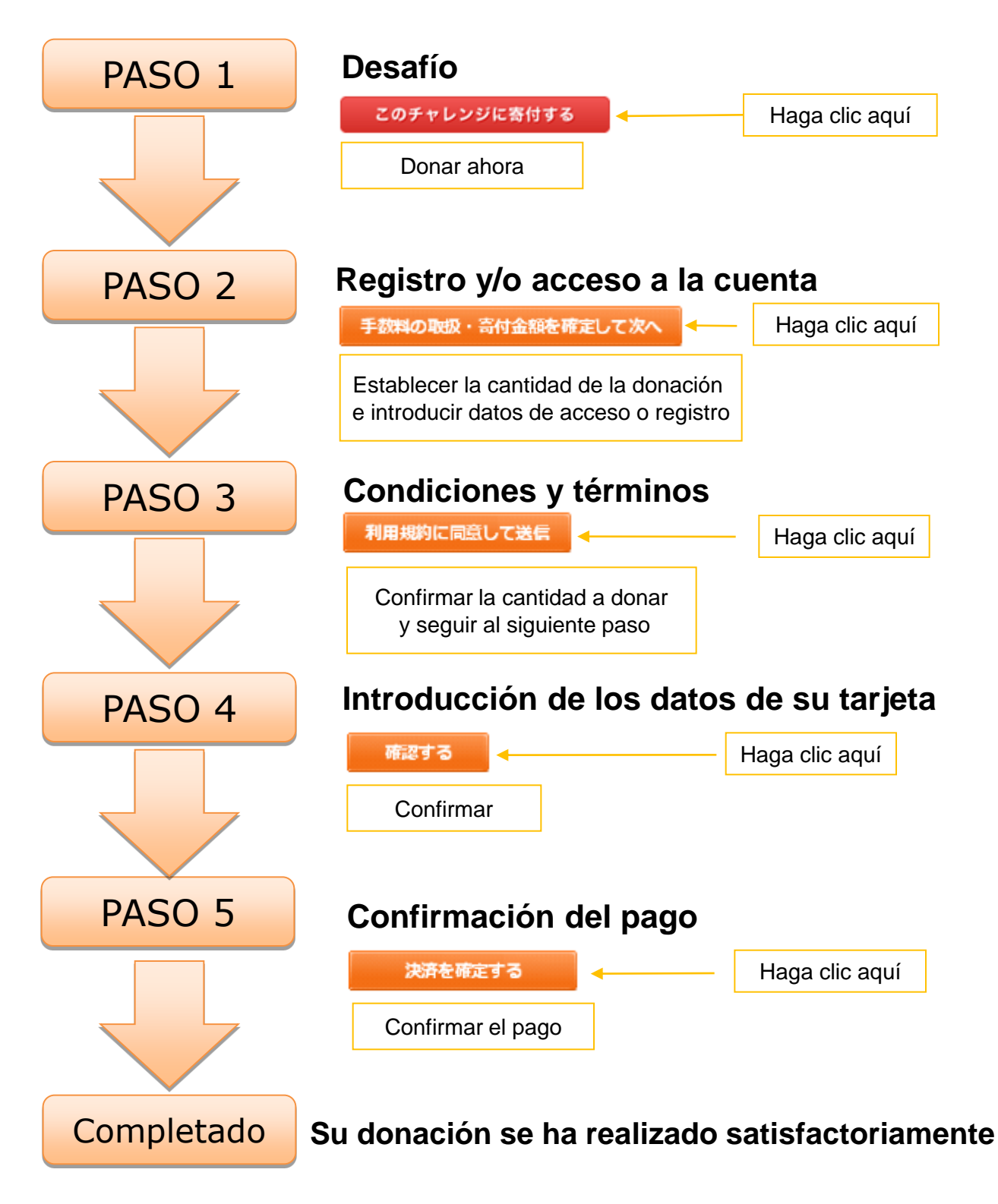

# Quick Guide: How to donate on JustGiving Japan Guía rápida: ¿Cómo donar en JustGiving Japan PASO 1 JustGiving Japan<sup>-</sup> ファン೯レィタング・サィト ホーム JustGivingとは チャレンジー覧 支援先団体一覧 ランキング マイページ

O ホーム > Bain & Co > Japan Earthquake Disaster Relief

|                                                               |                                                             | 🏭 English                             |
|---------------------------------------------------------------|-------------------------------------------------------------|---------------------------------------|
| Japan Earthquake Disaster R                                   | telief                                                      |                                       |
| [このチャレンジのカテゴリ] <u>その他チャレン</u>                                 | <u>~2</u>                                                   |                                       |
|                                                               | Bain & Company - Japan Earthquake & Tsunami Disaster Relief | <ul> <li>続きを読む</li> </ul>             |
|                                                               | Bain & Co                                                   | Leer más                              |
|                                                               | Donar ahora                                                 |                                       |
|                                                               | このチャレンジに寄付する                                                |                                       |
| このチャレンジの目標達成率                                                 | <b>0</b> % 寄付先はこちら CIVIC FORCE を選んだ理由                       |                                       |
| 目標達成に向けて通振ります!                                                | この項目はまだ設定されていません。                                           |                                       |
| <ul> <li>→ 目標金額</li> <li>5,000,</li> <li>挙 現在の寄付金額</li> </ul> | ,000 <sub>円</sub><br>0 <sub>円</sub>                         |                                       |
|                                                               | Donar a Razones que le Para apoyar a (                      | han hecho elegir<br>(la organización) |

| Japan Earthg                                                                                                    | uake     | Disaster Reliefへの寄付                                                                  |                                                                                                    | NZE                                            | Obligatorio                                                        | LT #              | Oneione                     |             |
|----------------------------------------------------------------------------------------------------|----------|--------------------------------------------------------------------------------------|----------------------------------------------------------------------------------------------------|------------------------------------------------|--------------------------------------------------------------------|-------------------|-----------------------------|-------------|
|                                                                                                    |          |                                                                                      |                                                                                                    | 必須<br>Listed                                   | Obligatorio                                                        | <u>仕</u> 意        | Opciona                     |             |
| PASO                                                                                                    | 2        | ポーターとして寄付することができます。<br>ご利用いただけます。                                                    |                                                                                                    | desafíc<br>crédito                             | de otros. Se ac<br>VISA y Master Ca                                | eptan las<br>rd   | siguientes                  | tarjetas de |
| 決済方法                                                                                                    | 必須       | ※ クレジットカード 世 ネットバンキング                                                                |                                                                                                    | For                                            | <b>na de pago:</b> Tarj                                            | jeta de cr        | rédito                      |             |
| 支援先団体                                                                                                    |          |                                                                                      |                                                                                                    |                                                | Peneficierie: (Organización)                                       |                   |                             |             |
| 金額の入力                                                                                                    | 必須       | *#c5,000,000=t=#22t7                                                                 |                                                                                                    |                                                | Beneficiario: (Organizacion)                                       |                   |                             |             |
|                                                                                                    |          | 2.000 V 円<br>□ 直接金額を入力する                                                             |                                                                                                    |                                                | Cantidad: * Sólo yen japonés                                       |                   |                             |             |
| 奇付金額                                                                                                    | 必須       | 高付金額 2000 円                                                                          |                                                                                                    | Cantidad a donar: Se cargará la cantidad de 28 |                                                                    |                   | ad de 285                   |             |
|                                                                                                    |          | この寄村を支援先団体に届けるにあたり、<br>支援先団体より285円のシステム利用料を頂戴します。<br>※システム利用料は支援先回体との個別契約によっては騙されること | yenes para enviar la donación a la organización<br>beneficiaria. * Esta cantidad podría ser menor<br>según acuerdos con la organización beneficiaria. |                                                |                                                                    |                   |                             |             |
| 奇付コメント                                                                                                    | 4<×C     |                                                                                      |                                                                                                    |                                                |                                                                    |                   |                             |             |
|                                                                                                    |          | ₩150¥2071                                                                            |                                                                                                    |                                                | Comentario para el creador del desafío:<br>* Máximo 150 caracteres |                   |                             |             |
| メール受信設定                                                                                                    | 必須       | このチャレンジに関するメールを<br>受信しない                                                             |                                                                                                    | Pag                                            | onción do moi                                                      |                   | , rooibir ir                | oformoción  |
| PASC                                                                                                    | ) 3      |                                                                                      |                                                                                                    | actu                                           | alizada del desaf                                                  | io por ma         | a lecidii il<br>ail. SI / N | 0           |
| 0 ロクイン又は新規会員登録                                                                                                    | ∎<br>※ 奇 | 付には新現会員登録が必要です                                                                       |                                                                                                    | Acc                                            | eder o registra                                                    | rse: * F          | Para donai                  | r hav que   |
| ログイン又は新規会員登録                                                                                                    | 必須       | ◎ まだ会員登録をしていない ◎ 既に会員登録を                                                             | :している                                                                                                    | regis                                          | trarse. Estoy regi                                                 | istrado /         | No estoy re                 | egistrado   |
| ニックネーム                                                                                                    | 必須       | Rick                                                                                 |                                                                                                    | Nom                                            | bre de usuario:                                                    |                   |                             |             |
| 名前〔非公開〕                                                                                                    | 任意       | <ul> <li>入力された本名はチャレンジ検索のために従用されます</li> <li>Rick Masuzawa</li> <li></li></ul>        |                                                                                                    | Nom                                            | bre y apellidos:                                                   |                   |                             |             |
| メールアドレス                                                                                                    | 必須       | rick@****.***                                                                        |                                                                                                    | E-m                                            | ail:                                                               |                   |                             |             |
| パスワード                                                                                                    | 必須       | •••••                                                                                |                                                                                                    |                                                | Contraseña:                                                        |                   |                             |             |
| 性別                                                                                                    | 任意       | ◎ 男性 ◎ 女性                                                                            |                                                                                                    | Sexe                                           | : Hombre / Muje                                                    | r                 |                             |             |
| 住所 [非公開]                                                                                                    | 任意       | 海外 -                                                                                 |                                                                                                    | Dire                                           | cción:                                                             |                   |                             |             |
|                                                                                                    | 20134    | [1941] ▼年 01 ▼月 01 ▼日                                                                |                                                                                                    |                                                |                                                                    | A~ ( )            |                             |             |
| お知らせメールの受信許可                                                                                                    | 必須       | ● 受信する ● 受信しない                                                                       |                                                                                                    | Feci                                           | ha de hacimiento                                                   | <b>):</b> Ano / n | nes / dia                   |             |
| 利用規約                                                                                                    |          |                                                                                      |                                                                                                    | ¿De<br>Japa                                    | sea recibir in<br>an?:SI/NO                                        | formacio          | ón de J                     | ustGiving   |
| 第1条 本利用規約について                                                                                                    |          |                                                                                      |                                                                                                    |                                                |                                                                    |                   |                             |             |
| <ol> <li>この利用規約(以下「本利用規約」といいます。)は、一般財団法人ジャスト・ギビング・ジャパン(以下「弊法人<br/>といいます。)が本サイト上で提供するサービスを利用する者(以下「利用者」といいます。)が、本サービスを利<br/>する際の一切の行為に適用されます。</li> <li>本利用規約は、本サービスの利用条件を定めるものです。利用者は本利用規約に従い、本サービスを利用するものと<br/>ます。</li> </ol> |          |                                                                                      |                                                                                                    |                                                | Términos y condiciones (sólo en japonés)                           |                   |                             |             |
| 3. 利用者は、本サービスを利用                                                                                                    | శాద      | Acepto y envío                                                                       | :ものとみなされます。                                                                                                    | -                                              |                                                                    |                   |                             |             |
| 利用規約に同意して送信                                                                                                    |          |                                                                                      |                                                                                                    |                                                |                                                                    |                   |                             |             |
| Mensajes más comunes de error en esta págona                                                                                                    |          |                                                                                      |                                                                                                    |                                                |                                                                    |                   |                             |             |
| メールアドレスが正しくありません。     ・ Direcció                                                                                                    |          |                                                                                      |                                                                                                    |                                                | -mail incorrecta                                                   |                   |                             |             |
| <ul> <li>パスワードは6文字以上で入力してください。</li> <li>La contri</li> </ul>                                                                                                    |          |                                                                                      |                                                                                                    |                                                | tiene que tener                                                    | r más de          | e 6 caracte                 | eres        |
| ・ Fallo                                                                                                    |          |                                                                                      |                                                                                                    | acces                                          | 50                                                                 |                   |                             |             |
|                                                                                                    |          | ⊙2011 JustCivin                                                                      | a lanan                                                                                                    | http:/                                         | /justaiving in                                                     |                   |                             |             |

#### Quick Guide: How to donate on JustGiving Japan Guía rápida: ¿Cómo donar en JustGiving Japan

| PASO 4                                       | e D                              | isaster Reliefへの寄付                                                                             | の<br>必須<br>Obligatorio                           | 任意 Opcional                 |  |  |  |
|----------------------------------------------|----------------------------------|------------------------------------------------------------------------------------------------|--------------------------------------------------|-----------------------------|--|--|--|
|                                              |                                  | _                                                                                              | Cantidad a donar:                                |                             |  |  |  |
| ご請求金額                                        | 必須                               | 2,000円                                                                                         | Titulan da la tanànta.                           |                             |  |  |  |
| カード名義                                        | 必須                               | Sadamasa Masuzawa                                                                              | l itular de la tarjeta:                          |                             |  |  |  |
| カード単品                                        | 必須                               |                                                                                                | Número de la tarjeta:                            |                             |  |  |  |
| カード右効期限                                      | 必須                               |                                                                                                | Eacha do caducidad:                              | Mac/Año                     |  |  |  |
|                                              |                                  | 月/年                                                                                            | Techa de cadúcidad.                              |                             |  |  |  |
| このカードを登録しますか?                                | 必須                               | ◎ 登録する ◎ 登録しない                                                                                 | ¿Desea registrar esta                            | tarjeta en esta página?:    |  |  |  |
| 備考                                           | VISA                             | MasterCard                                                                                     | SI/NO                                            |                             |  |  |  |
|                                              | 上記の各分                            | フレジットカードがご利用可能となっておりま                                                                          | Nuestro servicio de do<br>Master Card.           | nación sólo acepta VISA y   |  |  |  |
|                                              | ●お支払い<br>※クレジッ<br>済を行って<br>とで、"カ | い回数は1回とさせていただきます。<br>ットカード情報は暗号化され、安全に通信して<br>ていただけます。 またクレジットカード情報。<br>ード情報"と"所有者情報"の濡浪を未然に根幹 | La información de su tarjeta se cifrará de forma |                             |  |  |  |
|                                              | ●JustGiv<br>す。                   | ingのサイトではジオトラスト社のSSLサーハ                                                                        | JustGiving usa el servi<br>GEO TRUST Inc.        | cio de certificación SSL de |  |  |  |
|                                              |                                  | 確認する                                                                                           |                                                  |                             |  |  |  |
|                                              |                                  | Confirmar                                                                                      |                                                  |                             |  |  |  |
|                                              |                                  |                                                                                                |                                                  |                             |  |  |  |
|                                              |                                  | . , .                                                                                          |                                                  |                             |  |  |  |
| Mensajes más comunes de error en esta página |                                  |                                                                                                |                                                  |                             |  |  |  |

① カード決済に失敗しました。カード情報をご確認ください。

Fallo en la verificación de la tarjeta de crédito. Por favor, confirme los datos de la tarjeta.

#### Quick Guide: How to donate on JustGiving Japan Guía rápida: ¿Cómo donar en JustGiving Japan

| PASO 5        | ake Disaster Reliefへの寄付                                                                                                    |                             |                                                                   |  |  |
|---------------|----------------------------------------------------------------------------------------------------|-----------------------------|-------------------------------------------------------------------|--|--|
| ご請求金額         | 必須                                                                                                    | 2,000円                      | Cantidad a donar:                                                 |  |  |
| カード名義         | 必須                                                                                                    | 🐖 TARO YAMADA               | Titular de la tarjeta:                                            |  |  |
| カード番号         | 必須                                                                                                    | 147                         | Número de la tarjeta:                                             |  |  |
| カード有効期限       | 必須                                                                                                    | / / ハイフン集しの半角200で、<br>月 / 年 | Fecha de caducidad: Mes/Año                                       |  |  |
| このカードを登録しますか? | 必須                                                                                                    | [•]登録する[ ]登録しない             | <b>¿Desea registrar esta tarjeta en esta página?:</b><br>SI / NO  |  |  |
| 備考            | VISA                                                                                                    | MasterCard                  |                                                                   |  |  |
|               | 上記の各クレジットカードがご利用可能と<br>●お支払い回数は1回とさせていただきます。<br>※クレジットカード情報は暗号化され、安<br>済を行っていただけます。またクレジット<br>とで、"カード情報"と"所有者情報"の濡波が<br>●JustGivingのサイトではジオトラスト社 |                             | Nuestro servicio de donación sólo acepta VISA y<br>Master Card.   |  |  |
|               |                                                                                                    |                             | La información de su tarjeta se cifrará de forma segura.          |  |  |
|               |                                                                                                    |                             | JustGiving usa el servicio de certificación SSL de GEO TRUST Inc. |  |  |
|               | す。                                                                                                    |                             |                                                                   |  |  |
|               |                                                                                                    | Volv                        | er                                                                |  |  |
|               | _                                                                                                    | 決済を確定する                     | _                                                                 |  |  |
|               | Co                                                                                                    | onfirmar el pago            |                                                                   |  |  |